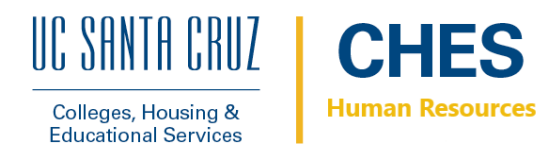

UCPath ePerformance Employee Self Evaluation Process

### 1. Navigate to Self Evaluation:

UCPath $\rightarrow$ Performance Workcenter  $\rightarrow$  My Current Performance Docs

| Emp                                                                                                    | oyee Self Evalu                       | uation - Na                                                                                                    | avigation                                                                                                    |                                                                                                    |
|----------------------------------------------------------------------------------------------------|---------------------------------------|----------------------------------------------------------------------------------------------------|----------------------------------------------------------------------------------------------------|----------------------------------------------------------------------------------------------------|
| Nico Feria<br>Primary File:<br>BUS SYS ANI 3<br>Employee ID:<br>Servee Date:<br>09/27/2010<br>Dashboard                           | Favorites -<br>Performan<br>Performan | Main Menu → > Per<br>CLC:<br>Ce WorkCenter • «<br>Ce Management ○ • √                                                                                                    | formance Workcenter > Performance Workce                                                                                                    | Advanced Search                                                                                                    |
| Worklist       Bookmarks       Employee Actions       Performance Workcenter       Forms Library       Quicklinks       Hein (FAO |                                       | Current Performance Docs<br>Itisfonca Performance Docs<br>rrs Pending Perf Evaln Reqs<br>vrs Current Perform Evalns<br>rs a Perform Historic Evalns<br>loyees Performance Notes<br>Zurrent Development Docs<br>fistorical Development Docs<br>fistorical Development Docs<br>rs Cur Evaln Requests<br>rs Cur Evaln Repuests<br>rs Cur Evaln Repuests<br>rs Cur Evaln Repuests | communication, assessment, and monitoring<br>performance, Probationary, Incentives and de<br>ePerformance supports the entire planning an<br>employee performance, Probationary, Incentiv<br>assessing and rewarding employee performar<br>ePerformance provides you with the flexibility<br>setting up document templates that define ever<br>can:<br>• Define evaluation criteria. | valuations for multiple purposes like<br>velopment document evaluations.<br>d evaluation process, from planning and aligning<br>res and development document, through<br>rce results within the right behaviors.<br>to establish evaluations for different purposes by<br>aluation processes and With this application, you |
|                                                                                                    | Manag                                 | er Self Service                                                                                                    | <ul> <li>Manage multiple participants.</li> <li>Enter evaluation data, including notes, rating</li> <li>Consolidate feedback from multiple sources</li> <li>Submit the manager/mentor evaluation for re</li> <li>Perform administrative tasks, such as transference</li> </ul>                                                                                                    | is, weights, and comments.<br>into the manager/mentor's evaluation.<br>eview and approval.<br>erring deleting documents.                                                                                                    |

## 2. Click the SCCMP Annual Performance Docs

| Emplo                   | oyee                                    | Self E                                             | valuatio               | on            |              |            |                   |                 |                                    |
|-------------------------|-----------------------------------------|----------------------------------------------------|------------------------|---------------|--------------|------------|-------------------|-----------------|------------------------------------|
|                         | Current I<br>Karen Sch<br>Listed are yo | Performance Do<br>loss<br>ur current performance d | cuments                |               |              |            |                   | М               | New Window   Help   Personalize Pa |
|                         | Performan                               | nce Documents                                      |                        |               |              |            | Personalize   Fin | id   🕗   🔢 🛛 Fi | rst 🚯 1-2 of 2 🚯 Last              |
|                         | Employee ID                             | Document Type                                      | Document Status        | Business Unit | Period Begin | Period End | Job Title         | Next Due Date   | Manager                            |
| Employee can            | 10200383                                | SCCMP Probationary<br>Documents                    | Define Criteria        | SCCMP         | 03/01/2020   | 08/30/2020 | HR GENERALIST 5   | 08/30/2020      | Nicolas Feria                      |
| select an evaluation by | $\rightarrow$                           | SCCMP Annual<br>Performance Docs                   | Evaluation in Progress | SCCMP         | 06/30/2019   | 07/01/2020 | HR GENERALIST 5   | 07/08/2020      | Nicolas Feria                      |
| document type           |                                         |                                                    |                        |               |              |            |                   |                 |                                    |

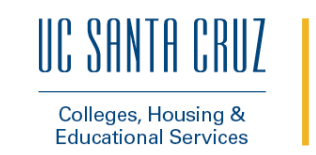

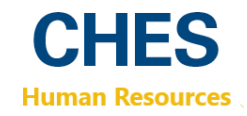

## 3. Click Complete Self Evaluation → Update and Complete

| Performance Process                                                                                        | 0 «      | SCCMP Annual Performance Docs                                                                                                    | Return to Current Documents | Save          | Complete |
|----------------------------------------------------------------------------------------------------|----------|----------------------------------------------------------------------------------------------------|-----------------------------|---------------|----------|
| Steps and Tasks                                                                                            | 0 07     | Self-Evaluation - Update and Complete                                                                                                    | Prir                        | nt   🖃 Notify | 🛃 Export |
| SCCMP Annual Performance Docs<br>07/01/2019 • 06/30/2020<br>• • • • Define Criteria<br>Due Date 05/31/2020 | Overview | Job Title         ADMIN OFCR 2         Manager           Document Type         SCCMP Annual Performance Docs         Period         07/01/2019         *         06/30/2020           Template         Non Rep Annual - MGR Approve         Document ID         57475         Due Date         07/07/2020 |                             |               |          |
| Nominate Participants     Due Date 06/15/2020                                                              |          | Enter your ratings and comments for each applicable section and save. When you have finished updating your evaluation select the complete button to save your changes and send this document to your manager for review.                                                                                  |                             |               |          |
| Complete Self Evaluation     Due Date 07/07/2020                                                           |          | Functions         Goals         Common Standards         Overall Summary                                                                                                    |                             |               |          |
| Update and Complete                                                                                        |          | Section 1 - Job Functions                                                                                                    |                             |               |          |
| Review Manager Evaluation Due Date 07/31/2020                                                              |          | Collapse      UCPath UCPath training and documentation  Description:  Employee Comments Font - Size - B I U = := A - D -                                                                                                    | 23<br>V                     |               |          |

4. Enter comments under the Functions, Goals, Common Standards, & Overall Summary tabs, describing your performance against the criteria outlined, and previous year's goals.

| SCCMP Annual Porformance Docs       Signed Porfaction and Complete       Image: Rindla Rindee:       Image: Rindla Rindee: | Emplo                                             | yee Sel                                                                              | f Evaluation                                                                                                    |                                                                                                    |                             |                    |
|----------------------------------------------------------------------------------------------------|---------------------------------------------------|--------------------------------------------------------------------------------------|----------------------------------------------------------------------------------------------------|----------------------------------------------------------------------------------------------------|-----------------------------|--------------------|
| Contraction       Optimile       Optimile                                                                                                    |                                                   | SCCMP Annual Perform                                                                 | Particip<br>ance Docs<br>bridate and Complete                                                                                                    | ants can save                                                                                                    | uts Save   Complete         | or<br>complete the |
| Section 1 - Job Functions       Employee can<br>leave       comments for<br>each Function         Employee Comments         Employee Comments         Employee Comments         Employee Comments         Employee Comments         Idid this!                                                                                                    |                                                   | Enter your ratings and comme<br>your changes and send this de<br>Functions Goals Com | Job Title BUS SYS ANL3<br>Job Title BUS SYS ANL3<br>Jocument Type SCCMP Annual Performance Docs<br>Template Non Rep Annual - MGR Approve<br>Status Evaluation in Progress<br>Inst for each applicable section and save. When you have find<br>current to your manager for review.<br>Internet Standard (2004) | Manager Rhonda Rhodes<br>Period 07/01/2021 • 06/30/2022<br>Document ID 16530<br>Due Date 07/07/2022<br>shed updating your evaluation select the complete but | Print   💽 Notify   💽 Export | evaluation         |
| leave<br>comments for<br>each Function                                                                                                    | Employee can                                      | Section 1 - Job Funct     Expand   • Collapse     Develop training                   | ions                                                                                                    |                                                                                                    |                             |                    |
| or Goal                                                                                                    | leave<br>comments for<br>each Function<br>or Goal | Employee Commen                                                                      | ts Size - B J<br>I did this!                                                                                                    | 「⊻」∷ ≍ ▲- ⊘-                                                                                                    | - <b>*</b>                  |                    |

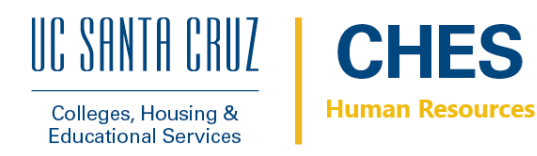

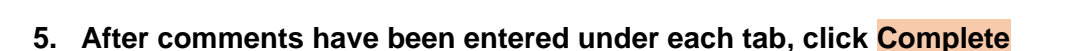

| Emplo                                             | yee Sel                                                                     | f Evaluation                                                                                                    |                                                                                                    |                     |                                  |
|---------------------------------------------------|-----------------------------------------------------------------------------|----------------------------------------------------------------------------------------------------|----------------------------------------------------------------------------------------------------|---------------------|----------------------------------|
|                                                   | SCCMP Annual Porform<br>Self-Evaluation - U                                 | Particip<br>Inance Docs<br>pdate and Complete                                                                                                    | ants can save<br>ogress                                                                             | rts Save   Complete | or<br>complete the<br>evaluation |
|                                                   | 8                                                                           | Job Title BUS SYS ANL 3<br>Document Type SCCMP Annual Performance Docs<br>Template Non Rep Annual - MCR Approve<br>Status Evaluation in Progress | Manager Rhonda Rhoddes<br>Period 07/01/2021 • 06/30/2022<br>Document ID 1630<br>Due Date 07/07/2022 |                     |                                  |
|                                                   | Enter your ratings and comme<br>your changes and send this d                | ents for each applicable section and save. When you have finit<br>ocument to your manager for review.                                            | shed updating your evaluation select the complete bu                                                | tion to save        |                                  |
|                                                   | <ul> <li>Section 1 - Job Function</li> <li>Expand   (•) Collapse</li> </ul> | tions                                                                                                    |                                                                                                    |                     |                                  |
| Employee can                                      | Develop training     Description : develop train                            | ning for 12 employees                                                                                                    |                                                                                                    |                     |                                  |
| leave<br>comments for<br>each Function<br>or Goal | Employee Comme                                                              | I did this                                                                                                    | 7 ⊻ ∷ ≞- @-                                                                                         | (3)<br>- 42         |                                  |
|                                                   | Created By Rhonda                                                           | Rhodes 02/00/2020 < 09PM                                                                                                    |                                                                                                    |                     |                                  |

# 6. When both the Employee Self-Evaluation, and the Manager Evaluation have been completed an email will be sent to view the Annual Evaluation.

If no email is received, navigate to:

UCPATH $\rightarrow$ Performance Workcenter $\rightarrow$ My Current Performance Docs $\rightarrow$ SCCMP Annual Performance Docs

- 7. Supervisor and Employee will review and discuss the Annual Evaluation:
  - Supervisor Comments
  - Employee Comments
  - Supervisor Rating
  - Overall Summary
  - Answer any questions.

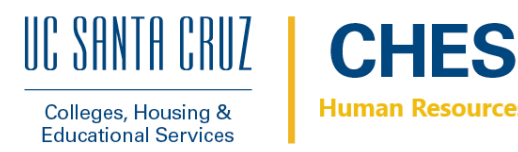

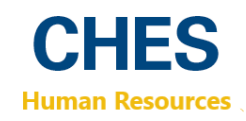

### 8. After discussion click Acknowledge to close out the Annual Evaluation.

| Performance Process                                                                                                   | o «      | SCCMP Probationary Documents                                                                                                    | Return to Current Documents Acknowledg                                                              |                                    |
|----------------------------------------------------------------------------------------------------|----------|----------------------------------------------------------------------------------------------------|----------------------------------------------------------------------------------------------------|------------------------------------|
| Steps and Tasks                                                                                                    | 0 0 7    | Manager Evaluation - Acknowledge                                                                                                    |                                                                                                    | Acknowledg                         |
| Karen Schloss<br>SCCMP Probationary Documents<br>07/01/2021 08/30/2022<br>Composition Critoria<br>Due Date 98/30/2022 | Overview | Karen Schloss<br>Job Tille HR GENERALIST 5<br>Document Type SCCMP Probationary Documents<br>Template Probation Review - MOR Approve<br>Status Pending Acknowledgement                                                                                                    | Manager Nicolas Foria<br>Period 07/01/2021 - 66/30/2022<br>Document ID 16538<br>Due Date 04/01/2022 | button when<br>they've<br>finished |
| Review Manager Evaluation     Due Date 04/01/2022                                                                     |          | The Employee Data                                                                                                    |                                                                                                    | reviewing the                      |
| View                                                                                                    |          | Location SVC-E1 Scotts Valley, Module E, 1 PlaniGrade CTSC 25 Step 0 This document is a proctive walling for your actional determined.                                                                                                    |                                                                                                    |                                    |
|                                                                                                    |          | Solice the Acknowledge puttor to continn that you and your manager have discussed this document<br>printed document acknowledging that the review was held.                                                                                                    | Your name will be placed in the signature section on the                                            |                                    |
|                                                                                                    |          | Solect the Acknowledge puttor to contrim that you and your manager have discussed this document<br>printed document acknowledging that the review was held.           Functions         Common Standards         Overall Summary           Section 1 - Job Functions                                                                                                    | . Your name will be placed in the signature section on the                                          |                                    |
|                                                                                                    |          | Solect the Acknowledge puttor to continn that you and your manager have discussed this document printed document acknowledging that the review was held.           Functions         Common Standards         Overall Summary           ♥ Section 1 - Job Functions         •         •           • Report   • Collapse         •         •                                                                                                    | . Your name will be placed in the signature section on the                                          |                                    |
|                                                                                                    |          | Solaci the Acknowledge puttor to contrim that you and your manager have discussed this document pirtled document acknowledging that the review was held.  Functions Common Standards Overall Summary Solaci Expand () Collapse Coard () Collapse Coard () Coard () Collapse Coard () Coard () Coar | . Your name will be placed in the signature section on the                                          |                                    |

9. All Performance Docs will be saved in UCPath→Performance Workcenter→My Historical Performance Docs

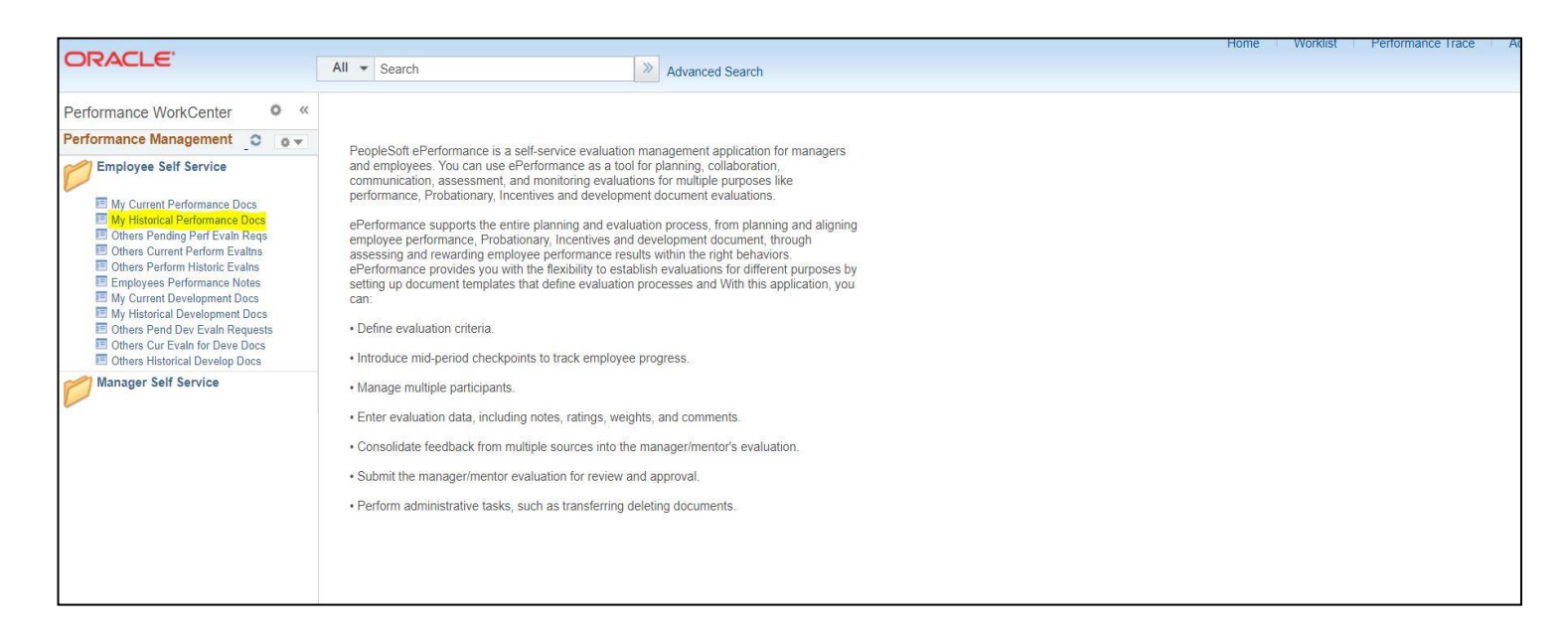